## Patients Demande de soin

- Tapez l'URL : <u>www.maquestionmedicale.fr</u> ou télécharger l'application
- Cliquez sur Téléconsultation
- Cliquez sur Créer mon compte : JE SUIS PATIENT
- Compléter le formulaire
- Créer votre mot de passe à partir du mail reçu de notre part
- Connectez vous à votre interface depuis Me Connecter
- Sur le menu en haut à droite, cliquez sur Mon profil
- Complétez vos informations médicales, puis enregistrez les modifications .
- Revenez sur mes Téléconsultations
- Cliquez ou appuyer sur Nouvelle Téléconsultation

Référence ID de l'article : #1021 Auteur : support Dernière mise à jour : 2024-03-12 17:11